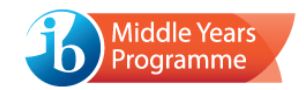

# The Compatibility Checker – user instructions

The Compatibility Checker is a standalone software application, which (when executed on a device) will identify whether the device meets the core requirements for running an examination.

• It is compulsory to use the software on any device that will be used during the examination session.

Additionally, the Compatibility Checker is built in to each examination package and automatically tests a device's suitability when the examination is accessed.

- If this final check is failed, it will not be possible for the candidate to proceed to sit the examination using the device and a replacement device should be provided to the candidate.
- Failure will be indicated by an on-screen error message (as shown below).
- The user will not be informed if the device passes the compatibility check; they will simply be presented with the login screen.

| eAssessn | nent                                                                                                    |
|----------|----------------------------------------------------------------------------------------------------|
|          | Compatibility Check Failed<br>This device has failed to meet the minimum requirements for running an on-screen examination. Until<br>the minimum requirement can be met, it will not be possible for a candidate to st an examination on this<br>device. |
|          | The screen resolution (1280x600 pixels) is below the required resolution of 1280x768 pixels.                                                                                                    |
| Go Back  | Save error to file                                                                                                    |

## What it will check

The Compatibility Checker will test whether the device meets the minimum and recommended system requirements:

- Is there sufficient system memory?
- Is there sufficient disk space to accommodate the examination package and save the candidate response file?
- Is the operating system supported?
- Is the screen resolution of the display set appropriately?
- Will any settings prevent the candidate response file from successfully saving to the correct local directory?
- Can all media be viewed/heard?
- Does the device have a virtual machine setup (which is not permitted)?

The software will also check whether the device has an active internet connection; this is not a compulsory requirement, but it is **strongly recommended**, wherever possible.

## **Keyboard requirements**

If applicable, there is an option to test that the device has the necessary keyboard settings installed for Arabic, Chinese (Simplified and Traditional) and/or Korean Language and Literature examinations.

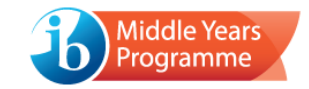

## Running the Compatibility Checker in advance of the examinations

The Compatibility Checker package can be distributed to devices via the method most convenient to the school.

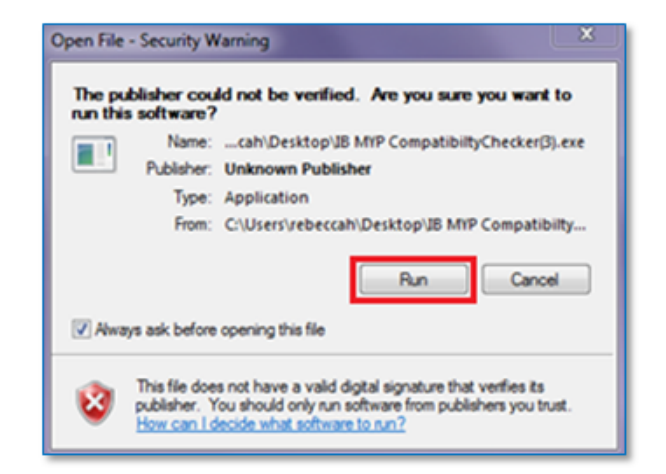

To run the software on a device, double click on the icon and click *Run*.

Then select the preferred language to begin.

| Select language                                                                         | Ъ | International Baccalaureate<br>Baccalauréat International<br>Bachillerato Internacional |
|-----------------------------------------------------------------------------------------|---|-----------------------------------------------------------------------------------------|
| Please select your language / Veuillez sélectionner votre langue / Seleccione el idioma |   |                                                                                         |
| Please select your language / Veuillez sélectionner votre langue / Seleccione el idioma |   |                                                                                         |
| English                                                                                 |   |                                                                                         |
| Français                                                                                |   |                                                                                         |
| Español                                                                                 |   |                                                                                         |

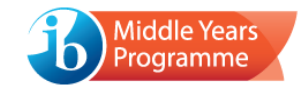

#### Step 1: User details

Enter your user details. The school code field is mandatory, and the results of the test will be passed back to the IB, so it is important to ensure that it is entered accurately.

Once complete, select the *Continue to Step 2* button to proceed.

| On-screen examination                                               | Compatibility Checker                         | International Baccalauréat International<br>Bachillerato Internacional |
|---------------------------------------------------------------------|-----------------------------------------------|------------------------------------------------------------------------|
| Step 1 of 6 User details                                            |                                               |                                                                        |
| The Compatibility Checker will identify where examination packages. | nether this device meets the core requirement | nts for running on-screen                                              |
| Please fill in the details below and then C                         | Continue to Step 2.                           |                                                                        |
| The IB will record the results of this check                        | k so please ensure that the school code is e  | ntered accurately                                                      |
|                                                                     |                                               |                                                                        |
| School code *                                                       |                                               |                                                                        |
|                                                                     |                                               |                                                                        |
| Name                                                                |                                               |                                                                        |
|                                                                     |                                               |                                                                        |
| Email                                                               |                                               |                                                                        |
|                                                                     |                                               |                                                                        |
|                                                                     |                                               |                                                                        |
| Required field must not be left blank                               |                                               |                                                                        |
|                                                                     |                                               |                                                                        |
| Continue to Step 2                                                  |                                               | Quit                                                                   |

## Step 2: Keyboard settings

This step will identify whether the device has the necessary keyboard layout and input installed to enable Arabic, Chinese (Simplified and Traditional) and/or Korean Language and Literature character entry.

| Will this | device be used to sit any of | the Language and Litera | ature examinations listed t | below? |
|-----------|------------------------------|-------------------------|-----------------------------|--------|
| • Cł      | hinese (Simplified)          |                         |                             |        |
| + Cl      | hinese (Traditional)         |                         |                             |        |
| • Ar      | rabic                        |                         |                             |        |
| • Ko      | orean                        |                         |                             |        |
|           |                              |                         |                             |        |

If applicable to the device, click **Yes**. (If not applicable, click **No** and you will automatically proceed to step  $\underline{3}$ .)

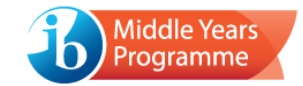

Select which examination(s) the device will be used for and then *Continue to testing*.

| Step 2 of 6 Keyboard layout                                                                                                    |
|----------------------------------------------------------------------------------------------------|
| Please indicate which Language and Literature examination(s) this device will be used for and then <b>Continue to testing</b> . |
| Chinese (Simplified)                                                                                                    |
| Chinese (Traditional)                                                                                                    |
| O Korean                                                                                                    |
| O Arabic                                                                                                    |
|                                                                                                    |
| Continue to testing                                                                                                    |

Click on the keyboard icon to select the appropriate input method.

| Step 2 of 6                                               | leyboard layout                                                                                                    |
|-----------------------------------------------------------|----------------------------------------------------------------------------------------------------|
| This step will te<br>Please enter se                      | st your keyboard layout and input method, to ensure they behave as expected.<br>ome text in the applicable boxes below.                                                             |
| Please indicate w<br>the input box doe<br>Once completed, | hether each check is passed or failed via the applicable buttons. You should <b>Fail</b> the test if the text in<br>s not appear/behave as expected.<br><b>Continue to Step 3</b> . |
| Click on this icon input method for t                     | to change the current keyboard layout and input method. You should select the appropriate layout and<br>he language you are currently testing                                       |
| Chinese (Sim                                              | plified)                                                                                                    |
| BI                                                        |                                                                                                    |
| Please type                                               | e something in Chinese (Simplified)                                                                                                    |
| Pass 🛕                                                    | Fall                                                                                                    |
| Continue to Ste                                           | p 3                                                                                                    |

• If the relevant option is not displayed, the keyboard is not yet installed on the device. This should be rectified, and the Compatibility Checker package run again.

Type some text in the applicable box(es) and indicate whether the character input has worked successfully, using the *Pass* or *Fail* button.

Select the *Continue to Step 3* button to proceed.

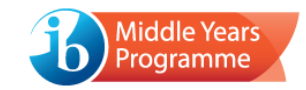

## Step 3: System check

The checking process will automatically begin, and a progress bar will be displayed.

| 37.5%  | Pass 3 9 Warning 0 A Failed 0                                              |
|--------|----------------------------------------------------------------------------|
| of 8   | Disk Space                                                                 |
| 2      | This device is at, or above, the recommended specification for this check. |
| 2 of 8 | Internet Connectivity                                                      |
|        | Passed                                                                     |
|        | This device is at, or above, the recommended specification for this check. |
| s of 8 | Media Server Test                                                          |
|        | Passed                                                                     |
|        | This device is at, or above, the recommended specification for this check. |
|        |                                                                            |
|        |                                                                            |
|        |                                                                            |

The process should only take a few seconds to complete and results will appear immediately.

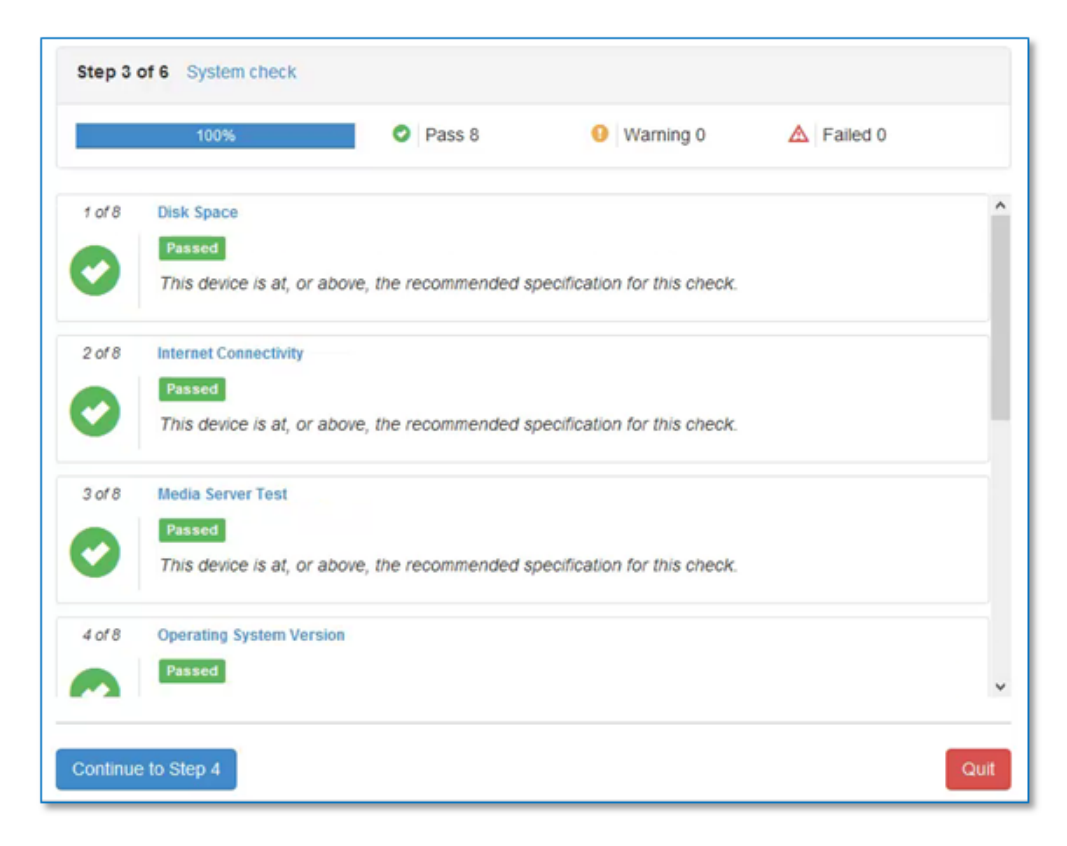

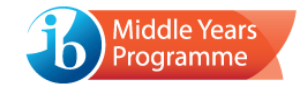

If a deficiency is identified, a warning/failure message will be displayed:

|        | 100% Pass 7 9 Warning 1 A Failed 0                                                                                                    |
|--------|----------------------------------------------------------------------------------------------------|
| f of 8 | Disk Space                                                                                                    |
| 2      | Passed<br>This device is at, or above, the recommended specification for this check.                                                                                                    |
| 2 of 8 | Internet Connectivity                                                                                                    |
|        | Warning<br>This device is below the recommended specification, but satisfies the minimum specification<br>requirement for this check. The on-screen examination will run, but the candidate may not have the<br>optimum experience |
|        | A connection to the IB webservices could not be established. The examination can still be completed; however, an internet connection is recommended.                                                                               |
| 3 of 8 | Media Server Test                                                                                                    |
|        | Passed                                                                                                    |
|        | This device is at, or above, the recommended specification for this check.                                                                                                    |

|           | 100% Pass 6 9 Warning 0 A Failed 1                                                                      |
|-----------|----------------------------------------------------------------------------------------------------|
| 4 of 8    | Operating System Version                                                                                |
| 0         | This device is at, or above, the recommended specification for this check.                              |
| 5 of 8    | Screen Resolution                                                                                       |
|           | Failed                                                                                                  |
| Δ         | This device is below the minimum specification requirement for this check. The examination will not run |
| $\Delta$  | as the user experience will be significantly affected.                                                  |
|           | The screen resolution (1280x600 pixels) is below the required resolution of 1280x768 pixels.            |
| 6 of 8    | System Memory                                                                                           |
|           | Passed                                                                                                  |
|           | This device is at, or above, the recommended specification for this check.                              |
|           |                                                                                                    |
|           |                                                                                                    |
| Continues | to Plan 4                                                                                               |

Select the *Continue to Step 4* button to proceed.

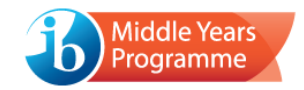

### Step 4: Audio check

An audio clip will automatically begin to play.

The clip can be paused/played, and the volume adjusted using the controls.

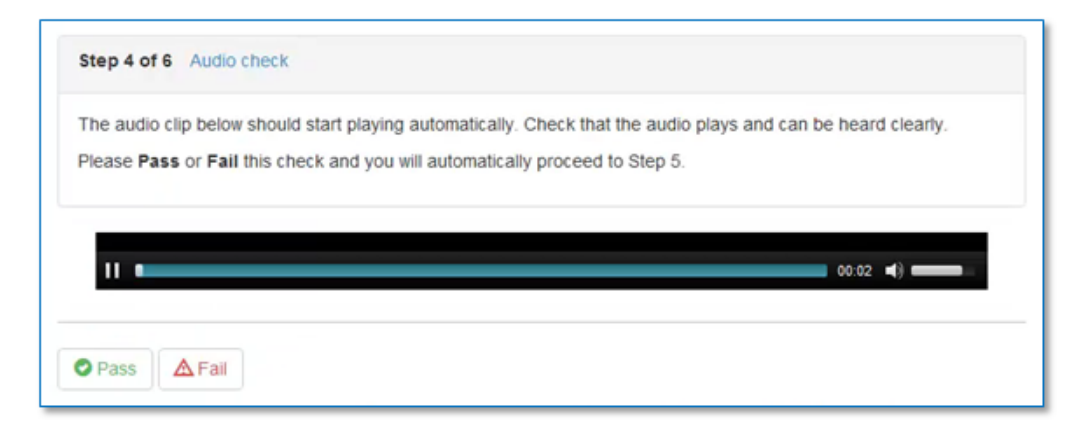

Select the *Pass* or *Fail* button to indicate whether the audio clip played correctly. You will then automatically proceed to step 5.

#### Step 5: Video check

A video clip will automatically begin to play.

The clip can be paused/played, and the volume adjusted using the controls.

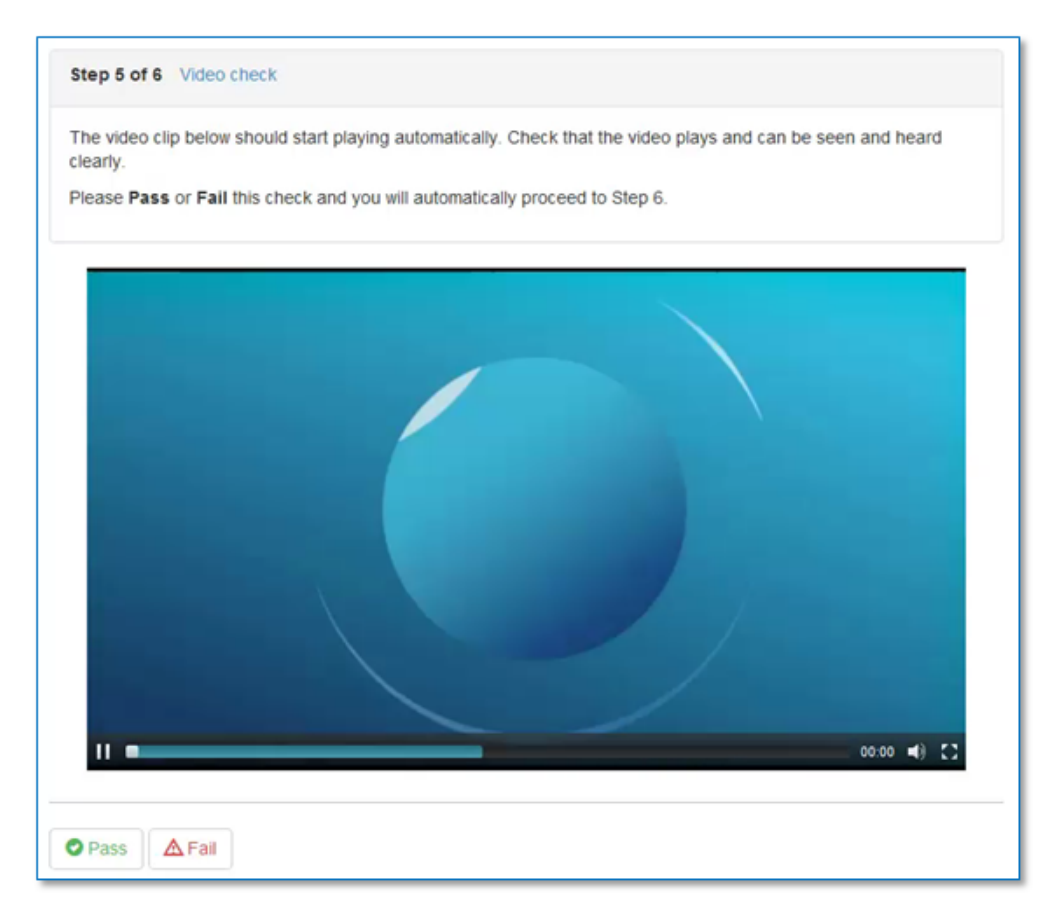

Select the *Pass* or *Fail* button to indicate whether the video clip played correctly. You will then automatically proceed to step 6.

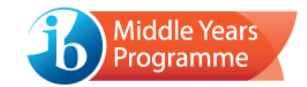

## Step 6: Results summary

The final screen displays a summary of all results.

If all requirements have met the *recommended* level and the video/audio played correctly, the following message will display:

|                                                                                                   |                                                                                                  | <b>O</b>                                                                     |                                                               |
|---------------------------------------------------------------------------------------------------|--------------------------------------------------------------------------------------------------|------------------------------------------------------------------------------|---------------------------------------------------------------|
|                                                                                                   | Compatibility                                                                                    | Checker Passed                                                               |                                                               |
| This system has n                                                                                 | net or exceeded all of the recomme                                                               | nded system requirements for an op                                           | timum user experience.                                        |
| Please ensure that                                                                                | the Compatibility Checker is run or                                                              | all devices that will be used for the                                        | on-screen examinations.                                       |
|                                                                                                   |                                                                                                  |                                                                              |                                                               |
| Passed 11 This<br>Keyboard (Arabic)                                                               | device is at, or above, the reco                                                                 | ommended specification for this                                              | check.<br>Media Server Test                                   |
| Passed 11 This<br>Keyboard (Arabic)<br>Passed                                                     | device is at, or above, the reco<br>Disk Space<br>Passed                                         | Internet Connectivity  Passed                                                | Check.<br>Media Server Test<br>Passed                         |
| Passed 11 This<br>Keyboard (Arabic)<br>Passed<br>Operating System                                 | device is at, or above, the reco<br>Disk Space<br>Passed<br>Screen Resolution                    | Internet Connectivity  Passed  System Memory                                 | Check.<br>Media Server Test<br>Passed<br>Virtual Machine Test |
| Passed 11 This<br>Keyboard (Arabic)<br>Passed<br>Operating System<br>Version<br>Passed            | device is at, or above, the reco<br>Disk Space<br>Passed<br>Screen Resolution<br>Passed          | Internet Connectivity   Passed  System Memory  Passed  Passed                | Check. Media Server Test Passed Virtual Machine Test Passed   |
| Passed 11 This<br>Keyboard (Arabic)<br>Passed<br>Operating System<br>Version<br>Q Passed<br>Audio | device is at, or above, the reco<br>Disk Space<br>Pessed<br>Screen Resolution<br>Passed<br>Video | Internet Connectivity    Passed  System Memory  Passed  Saving Response File | Check. Media Server Test Passed Virtual Machine Test Passed   |

If all requirements have met the *minimum* level and the video/audio played correctly, the following message will display:

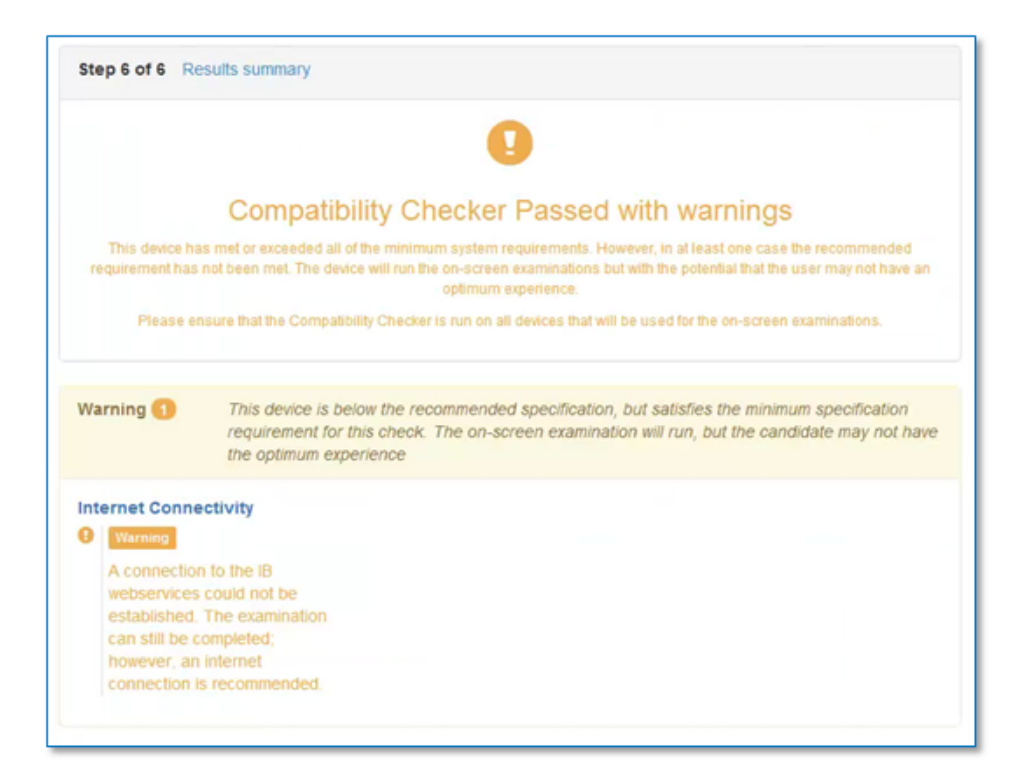

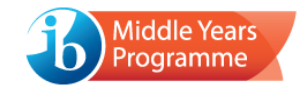

If one or more requirements *falls below the minimum level*, or if the video/audio failed to play correctly, the following message will display:

| step 6 01 6 P                      | results summary                                                                                                    |
|------------------------------------|----------------------------------------------------------------------------------------------------|
|                                    | $\mathbf{A}$                                                                                                    |
|                                    | Compatibility Checker Failed                                                                                                    |
| This device ha<br>media. Therefore | is not met the minimum specification requirement in at least one category, or it has encountered an issue playing<br>re, it cannot be used to run on-screen examinations in its current state. Please contact the IB to discuss any issues<br>arising from this compatibility check. |
| Please                             | ensure that the Compatibility Checker is run on all devices that will be used for the on-screen examinations.                                                                                                    |
| Failed 🚺                           | This device is below the minimum specification requirement for this check. The examination will not run as the user experience will be significantly affected.                                                                                                    |
| Audio                              |                                                                                                    |
| You have in audio file d           | ndicated that the<br>id not play correctly.                                                                                                    |

When the results have been considered, choose to **Quit**.

If the device was internet connected during the test, the following message will display:

| Quit                                                     |      |
|----------------------------------------------------------|------|
| Preparing results.                                       |      |
| C initialising upload of results                         |      |
| Collating data<br>Uploading results to the IB            |      |
| 100.00%                                                  |      |
| These results have been successfully uploaded to the IB. |      |
|                                                          |      |
|                                                          | Quit |

If the device was not connected, an alternative message will be displayed:

| Quit                                   |      |
|----------------------------------------|------|
| Preparing results.                     |      |
| C Processing                           |      |
| Processing complete. You may now Quit. |      |
|                                        | Quit |

Select **Quit** to exit the Compatibility Checker package.

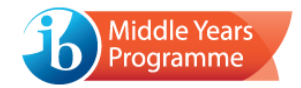

If the device has failed any of the tests undertaken (with exception of the internet connectivity check), it cannot be used during the examinations. It will be necessary to rectify the issue(s) identified with the device or replace it with a device that has passed the compatibility check.

• The Compatibility Checker can be quit at any time, via the *Quit* button in the bottom right-hand corner of the screen.